Need help? Contact the Registration Team at (678) 812.4010 or <u>registration.team@atlantajcc.org</u>.

- 1. Click <u>HERE</u> to create your JCC account.
- 2. Select Create Account.

|          | Login            |  |
|----------|------------------|--|
| Username |                  |  |
| Password |                  |  |
|          | Login            |  |
|          | Forgot Password? |  |
|          | Create Account   |  |

3. Fill out your complete account information and select Submit.

| ← Back               | to use the email and<br>with your MJ | birth date associated<br>CCA account.** |  |
|----------------------|--------------------------------------|-----------------------------------------|--|
| First name           |                                      |                                         |  |
| Adult First          | t Name                               | Adult Last Name                         |  |
| Birthdate            |                                      | Email                                   |  |
| May 31, 1            | 990                                  | youremail@gmail.com                     |  |
| Gender               |                                      | Preferred Phone                         |  |
| Female               | **Use calendar to avoid              | Home                                    |  |
| Mobile Phone         | errors in birth date entry.          | Home Phone                              |  |
| 555-555-5            | 5555                                 | NA                                      |  |
| Work Phone           |                                      | Other Phone                             |  |
| NA                   |                                      | NA                                      |  |
| Mailing Stree        | t                                    | Mailing City                            |  |
| 5342 Tilly Mill Road |                                      | Dunwoody                                |  |
| Mailing State        | /Province                            | Mailing Zip/Postal Code                 |  |
| GA                   |                                      | 30338                                   |  |
| Mailing Coun         | try                                  | Grade                                   |  |
| US                   |                                      | N/A                                     |  |

## Logging into the MJCCA Registration Portal

Need help? Contact the Registration Team at (678) 812.4010 or <u>registration.team@atlantajcc.org</u>.

4. Once submitted, you will receive an email from the **MJCCA Registration Portal.** Click on the link in your email to create your password. If you do not receive this email, please check your spam.

| - | MJCCA Registration Portal registration.team@atlantajcc.org via 7yl 3:16 PM (6 minutes ago) 🛣 🍝 to me 👻<br>Hi Parent 1,                                                                                                    | : |
|---|----------------------------------------------------------------------------------------------------|---|
|   | Welcome to MJCCA Registration Portal! To get started, go to https://atlantajcc.force.com/login?<br>c=9M.AiFKdOrb0hRbjG8Rx6vFpRKySUHgNroN9ODBgOhNr.tL6F0NoyWCHGHgeyZubiyMyH.pTzKMswYEp1Uz<br>D1xudZLncc_V7GEe_kUZRjVENAUNx3av9Cn4XdlNB35CcwGmlwyrwC6HQ02Ez3f0b4T3HeAWh4S1wLSHu,<br>9q6SOps5ho57.hDfaxGfdyWeLbN4javpsUWVLYUoQXf2m608wDcGeNh2g%3D%3D |   |
|   | Thanks,<br>Marcus Jewish Community Center of Atlanta                                                                                                    |   |

5. Choose a password and select Change Password.

| Enter a new password for       | Marka avea to |
|--------------------------------|---------------|
| include at least:              | Make sure to  |
| 8 characters                   |               |
| <ul> <li>✓ 1 letter</li> </ul> |               |
| 1 number                       |               |
| * New Password                 |               |
|                                | Goo           |
| * Confirm New Password         |               |
| i                              | Mate          |

6. To confirm your login is linked to your MJCCA account, select **HOUSEHOLD** and verify the family members on your account.

Additionally, you can check your family's active enrollments. Scroll past your household information down to **REGISTRATIONS.** From there you can drop down the **Active Enrollments** then drop down enrollments by child.

| MY DETAILS HOUSEHOLD     |                             |
|--------------------------|-----------------------------|
| A My Household           |                             |
| Camper 1 Day Camp Family |                             |
|                          | Age:8                       |
| 2                        | Last Name : Day Camp Family |
|                          | Gender : Male               |
|                          | Birthdate : 2012-05-31      |
| Camper 2 Day Camp Family |                             |
|                          | Age: 5                      |
| 2                        | Last Name : Day Camp Family |
|                          | Gender : Female             |
|                          | Birthdate : 2010-00-13      |
| Camper 4 Day Camp Family |                             |
|                          | Age:13                      |
|                          | Last Name : Day Camp Family |
|                          | Gender : Female             |
|                          | Birthdate : 2007-05-31      |
|                          |                             |
|                          |                             |

| GISTRATIONS FI                              | NANCIAL PAYMEN             | T METHODS       |                                            |        |   |
|---------------------------------------------|----------------------------|-----------------|--------------------------------------------|--------|---|
| 8 Enrollments for Day Camp Family Household |                            |                 |                                            |        | C |
| 🗧 🗸 Active Enrollme                         | nts (2)                    |                 |                                            |        |   |
| 🗸 📓 Camper 2 [                              | Day Camp Family - 1 Active | e Enrollment    |                                            |        |   |
| REGISTRATION                                | PROGRAM                    | COURSE          | COURSE OPTION                              | STATUS |   |
| 2021-01-07                                  | Club J Your Way            | Club J Your Way | Club J Your Way - Full Day (January - May) | Active | • |
|                                             | av Camp Family - 1 Activo  | Enrollment      |                                            |        |   |
| Parent 1 D                                  | ay camp raining - 1 Active | Linomene        |                                            |        |   |
| REGISTRATION                                | PROGRAM                    | COURSE          | COURSE OPTION                              | STATUS |   |